### PORSCHE'

## Technical Information

101/20 ENU 9152

Service

9

# Complaint - PCM Update Cannot be Performed or Stops. Observe Specified Procedure (101/20)

 Revision:
 This bulletin replaces bulletin Group 9 101/20, dated September 8, 2020.

 Model Year:
 As of 2020

 Model Line:
 Taycan (Y1A)

 Subject:
 Porsche Communication Management (PCM 6.0) central computer

 Information:
 There is a possibility that a central computer (PCM) software update via USB storage medium is not performed successfully and an error message is displayed on the PIWIS Tester ⇒ Error message on PIWIS Tester.

#### Information

This Technical Information (TI) generally applies when a PCM update is stopped and does not relate to a specific fault code in the center display.

This Technical Information (TI) must be used if a PCM update is stopped.

|                                                                                                    | Status                                                                     |        |
|----------------------------------------------------------------------------------------------------|----------------------------------------------------------------------------|--------|
| Vehicle identification                                                                                                    | $\!\!\!\!\!\!\!\!\!\!\!\!\!\!\!\!\!\!\!\!\!\!\!\!\!\!\!\!\!\!\!\!\!\!\!\!$ | $\cap$ |
| Check USB mass storage                                                                                                    | Ø                                                                          |        |
| Prepare for installation                                                                                                    | $\otimes$                                                                  |        |
| Setpoint/actual state of software adjustment                                                                                     | $\diamond$                                                                 |        |
| Install software update                                                                                                    | $\otimes$                                                                  |        |
| Automatic coding                                                                                                    | ?                                                                          |        |
| Check PCM status                                                                                                    | ?                                                                          |        |
| INFORMATION                                                                                                    |                                                                            | ~      |
| Installation failed                                                                                                    |                                                                            |        |
| The software could not be installed. Make sure that:                                                                             |                                                                            |        |
| $\rightarrow$ no faults are entered in the PCM.                                                                                  |                                                                            |        |
| → the installation is not canceled.                                                                                              |                                                                            |        |
| → the vehicle-related software data is available on the USB mass storage device.                                                 |                                                                            |        |
| $\rightarrow$ only the USB mass storage device containing the software data is inserted in the USB slot of the central computer. |                                                                            |        |
| For more information, see the "Technical Information" (TI 101/20) in the PCSS.                                                   |                                                                            | V      |

#### Error message on PIWIS Tester

Remedial Observe the procedure described under 'Procedure' to avoid having to replace the central computer Action: (PCM).

**AfterSales** 

#### Work Procedure

If control unit programming stops and an error message is displayed on the PIWIS Tester  $\Rightarrow$  *Error message on PIWIS Tester*, proceed as follows:

1 Check the PCM central display to see whether all modules were installed *⇒ Overview of modules* **-OK**- or whether one or more modules are marked with the status NOK (Not OK).

|                                                                                                    | Status |        |
|----------------------------------------------------------------------------------------------------|--------|--------|
| Vehicle identification                                                                                               | 1      | $\cap$ |
| Check USB mass storage                                                                                               | 1      |        |
| Prepare for installation                                                                                             | ø      |        |
| Setpoint/actual state of software adjustment                                                                         | ø      |        |
| Install software update                                                                                              | 8      |        |
| Automatic coding                                                                                                    | ?      |        |
| Check PCM status                                                                                                    | ?      | Y      |
| INFORMATION                                                                                                    |        |        |
| Installation failed                                                                                                  |        | _      |
| The software could not be installed. Make sure that:                                                                 |        |        |
| → no faults are entered in the PCM.                                                                                  |        |        |
| → the installation is not canceled.                                                                                  |        |        |
| → the vehicle-related software data is available on the USB mass storage device.                                     |        |        |
| → only the USB mass storage device containing the software data is inserted in the USB slot of the central computer. |        |        |
| For more information, see the "Technical Information" (TI 101/20) in the PCSS.                                       |        | v      |

Error message on PIWIS Tester

- If all modules are installed ⇒Overview of modules -OK-, continue with Step 5 ⇒.
- If one or more modules are marked with NOK or if an error message is displayed ⇒Error module (shown as an example), continue with Step 2 ⇒.

| INIC            |    |
|-----------------|----|
| ExceptionList   | OK |
| MMX3            | OK |
| СР              |    |
| IOC             |    |
| MMX3_POSTSCRIPT | ОК |
| DU1206          |    |
| DU1207          |    |
| TNRREF          |    |
| TUNER_MERCURY   |    |
|                 |    |

Overview of modules

2 First document the error message with a fault code (e.g. Error 33 in module [AMPHEASK.MAIN]). Then, click on **'Retry'** in the **'Error' module**  $\Rightarrow$  *Error module (shown as an example)*. Carry out the procedure several times if necessary if the update continues and then stops again.

## i Information

The screen shot shown here (Error 33) is provided as an example. Other fault codes, e.g. Error 96;134, can also be displayed in the center display.

Mar 16, 2021 Page 2 of 3

## **AfterSales**

If programming is still not performed, remove and 3 re-insert the USB storage medium and carry out the procedure several times if necessary if the update continues and then stops again.

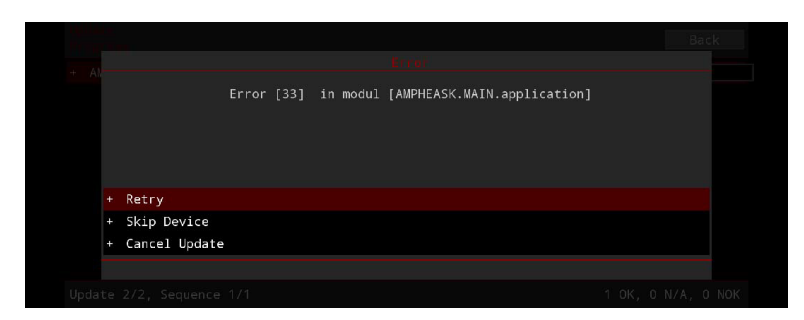

Error module (shown as an example)

- 4 Subsequent procedure:
  - If the update is installed successfully, continue with Step  $5 \Rightarrow$ .
  - If the update is not installed successfully or if the central computer (PCM) no longer starts, contact your importer's Technical Support team to decide how to proceed. Also specify the documented error message with fault code (e.g. Error 33 in module [AMPHEASK.MAIN]) here.
- Select the 'PCM (central computer)' control unit on the PIWIS Tester and select the 'Automatic 5 coding' function in the 'Coding/programming' menu. Once coding has been completed successfully, read out and delete the fault memory.

End of remedial action.

Important Notice: Technical Bulletins issued by Porsche Cars North America, Inc. are intended only for use by professional automotive technicians who have attended Porsche service training courses. They are written to inform those technicians of conditions that may occur on some Porsche vehicles, or to provide information that could assist in the proper servicing of a vehicle. Porsche special tools may be necessary in order to perform certain operations identified in these bulletins. Use of tools and procedures other than those Porsche recommends in these bulletins may be detrimental to the safe operation of your vehicle, and may endanger the people working on it. Properly trained Porsche technicians have the equipment, tools, safety instructions, and know-how to do the job properly and safely. Part numbers listed in these bulletins are for reference only. The work procedures updated electronically in the Porsche PIWIS diagnostic and testing device take precedence and, in the event of a discrepancy, the work procedures in the PIWIS Tester are the ones that must be followed.

© 2021 Porsche Cars North America, Inc.

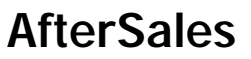